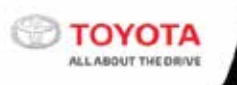

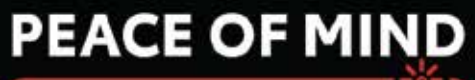

# AT YOUR FINGERTIPS

Anytime, Anywhere.

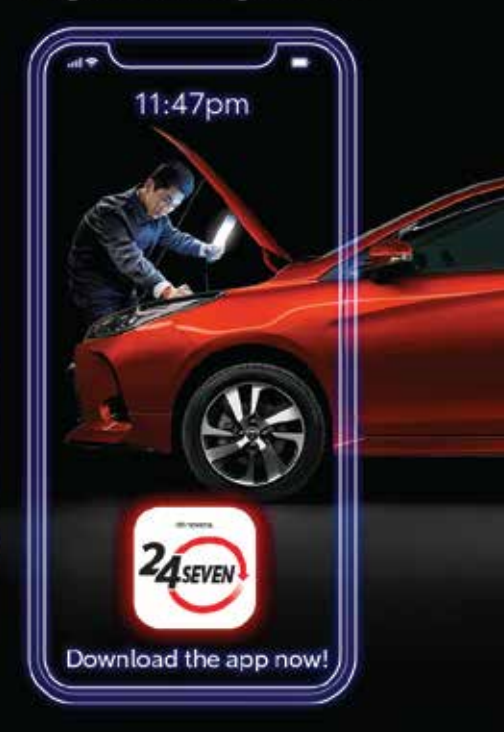

# Toyota 24SEVEN User Guide

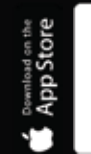

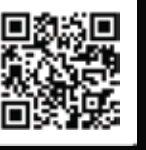

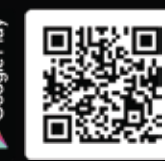

# Contents

| Quick Guide         | 01 |
|---------------------|----|
| Home Screen         | 02 |
| Register            | 02 |
| Login               | 04 |
| Add Vehicle         | 05 |
| Main Screen         | 06 |
| Menu                | 07 |
| Toyota VTS          | 08 |
| Road Assist         | 12 |
| Service Appointment | 14 |
| Hybrid              | 15 |
|                     |    |

# **Quick Guide**

The 24SEVEN app is designed to give you access to more of Toyota services at your fingertips.

Such as Roadside Assist, Service Booking, Insurance services, Toyota VTS\*, Hybrid\* and more.

#### Step 1: Download 24SEVEN App

Scan the QR code to download the 24SEVEN app from the Apple Store and Google Play app stores.

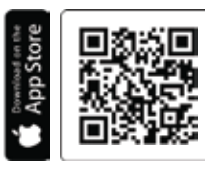

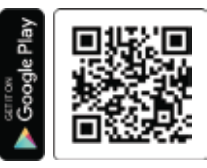

### Step 2: Register

Register your account using your NRIC number (for personal cars) or business registration number (for business accounts) as provided when purchasing your Toyota. As well as your vehicle registration number. Continue with the process.

### Step 3: Add Vehicle

Select the vehicles available under your account.

### Step 4 : Enjoy

Enjoy the excitement of Toyota services.

Please continue with this user guide for further details.

\* Some models may not be applicable to these features.

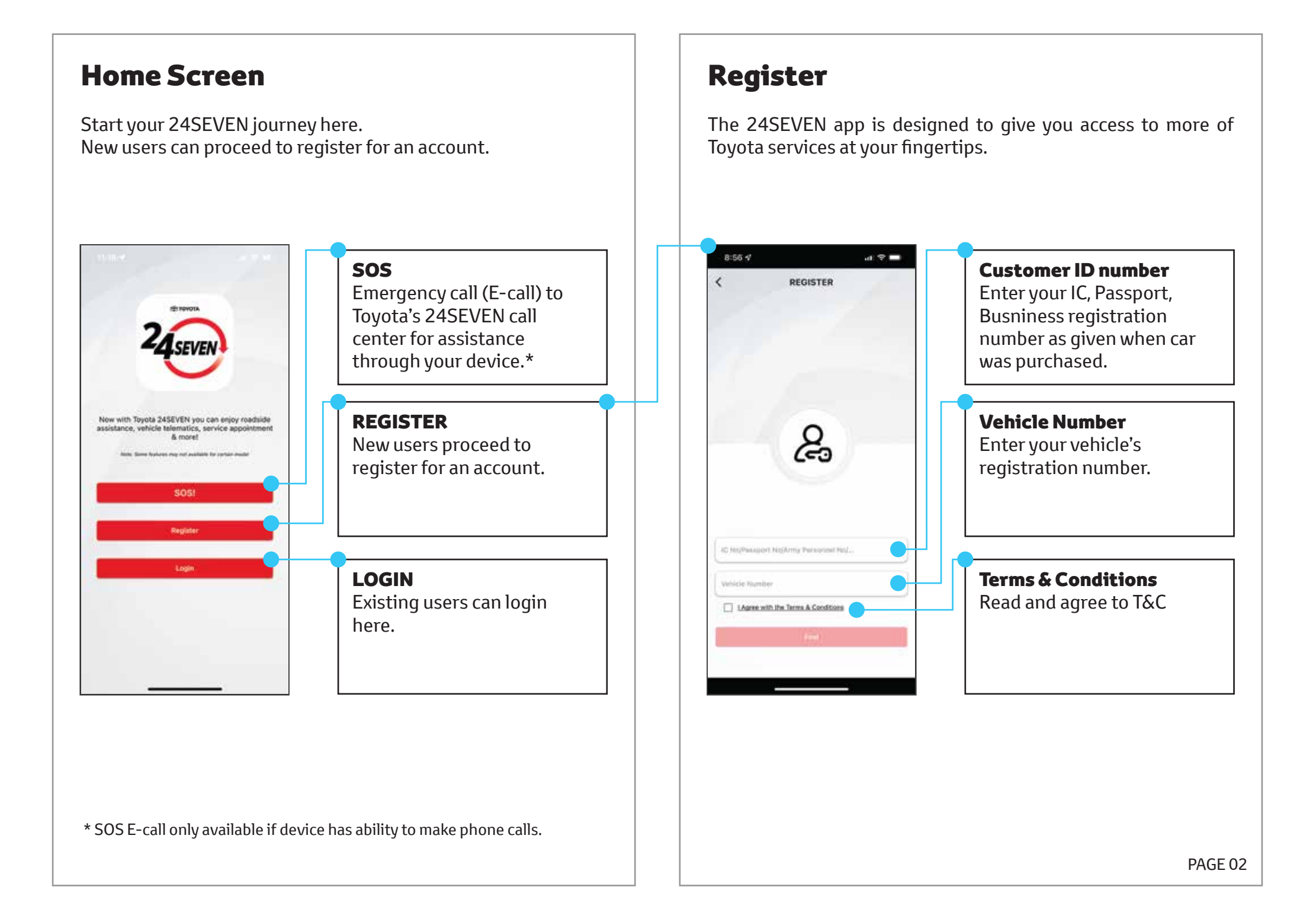

## **Validate Details**

Your details will be displayed for your review. If your information is not correct, kindly contact Toyota Care at 1800-888-247

# **Create Password**

Create your own unique password

# **Register Complete**

Registration is complete! A welcome email will be sent to your registered email.

|                     | VALE          | DATE DETA | LS     |   |   |
|---------------------|---------------|-----------|--------|---|---|
| tiane .             |               |           |        |   |   |
| Your Nam            | e             |           |        |   |   |
| Email<br>Your Email | 1             |           |        |   |   |
| Tour End            |               |           |        |   |   |
| Your Mob            | ile Phone Num | ber       |        |   |   |
| IC No<br>Your Iden  | titv Number   |           |        |   |   |
|                     |               |           |        |   |   |
|                     |               |           |        |   |   |
|                     |               |           |        |   |   |
|                     |               |           |        |   |   |
|                     |               |           |        |   |   |
|                     |               |           |        |   |   |
|                     |               |           |        | - | 2 |
|                     |               |           |        |   | 2 |
|                     |               |           |        |   | 9 |
|                     |               |           |        |   | 9 |
|                     |               |           |        |   | 9 |
|                     |               |           |        |   |   |
|                     | ANCEL         |           | CONFIR | M | Ĩ |
| c                   | ANCEL         |           | CONFIR | м | Ì |

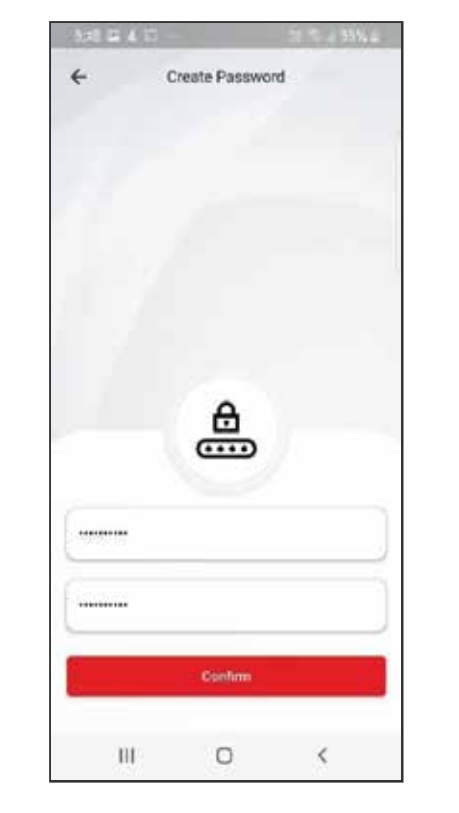

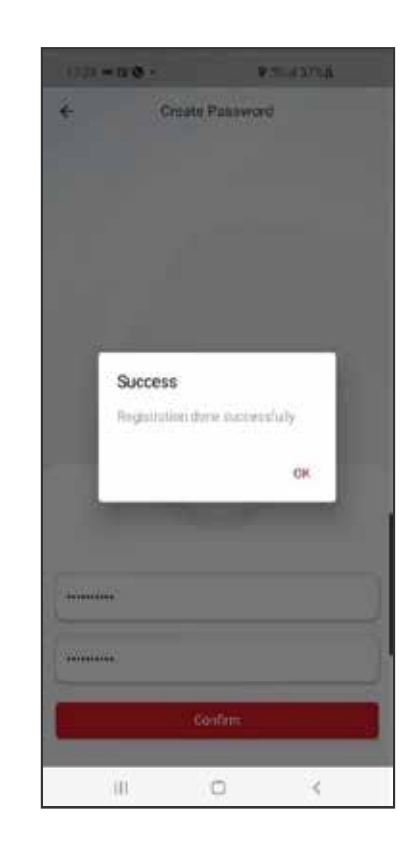

# Login

Login using your Identity Number as registered with Toyota and the password that you set during the Registration step.

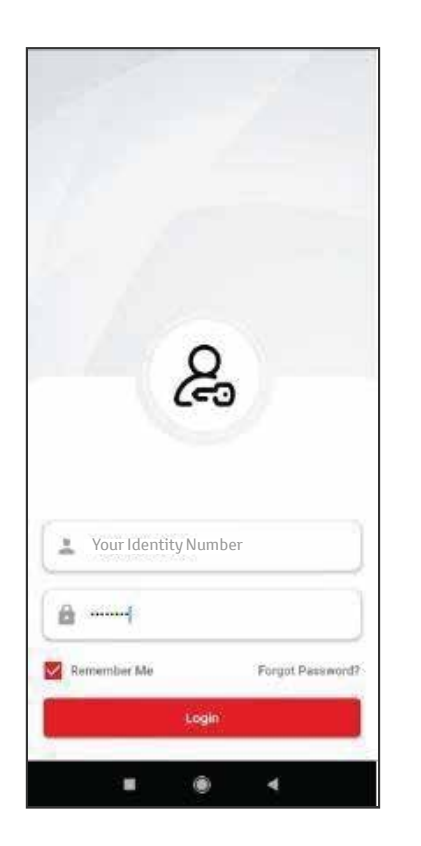

# **Forgot Password**

If you forgot your password, enter your registered IC/Company number and request for an OTP.

# **Change Password**

Enter the 4-digit OTP that was sent to your registered email address and set your new password.

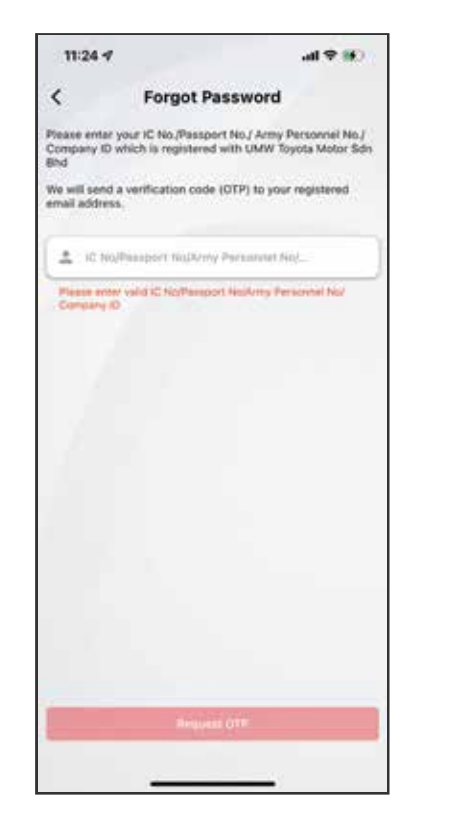

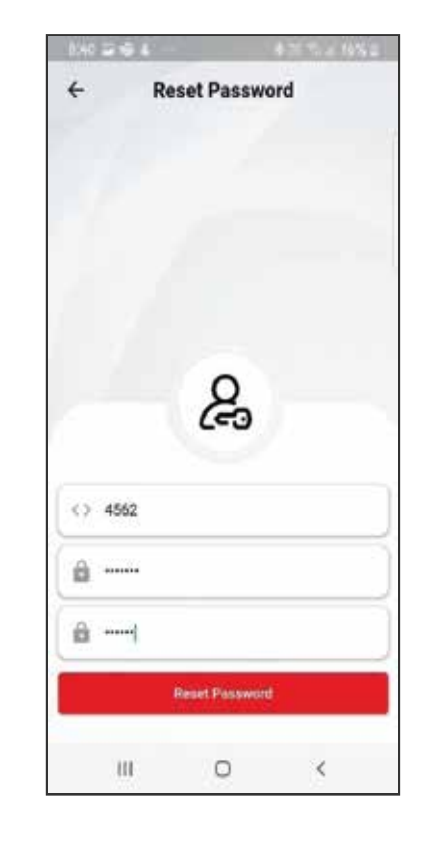

# Add Vehicle

New users will be shown all vehicles purchased under this account. User can select which vehicle to add to the app.

# Add Webicie Add Webicie Rotowing weinchei(s) were identified as yours Waaki pos like in add if hem is your polifief More More More Add If hem is your polifief More More More Add If hem is your polifief More More Add If hem is your polifief More More Add If hem is your polifief More Add If hem is your polifief More Add If hem is your pol

## **Add Success**

Confirmation message.

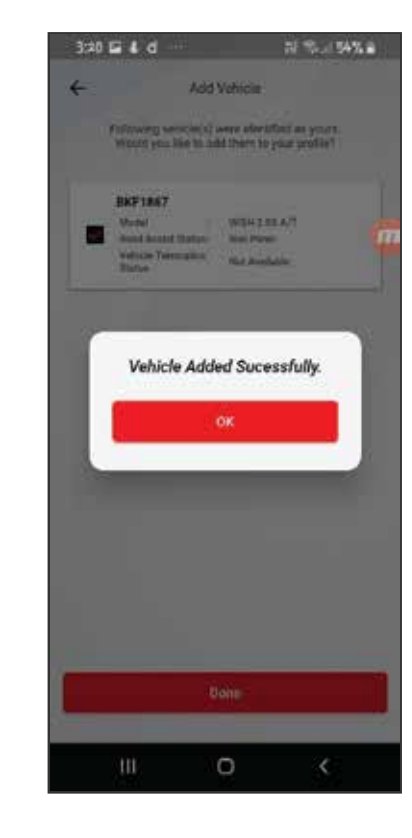

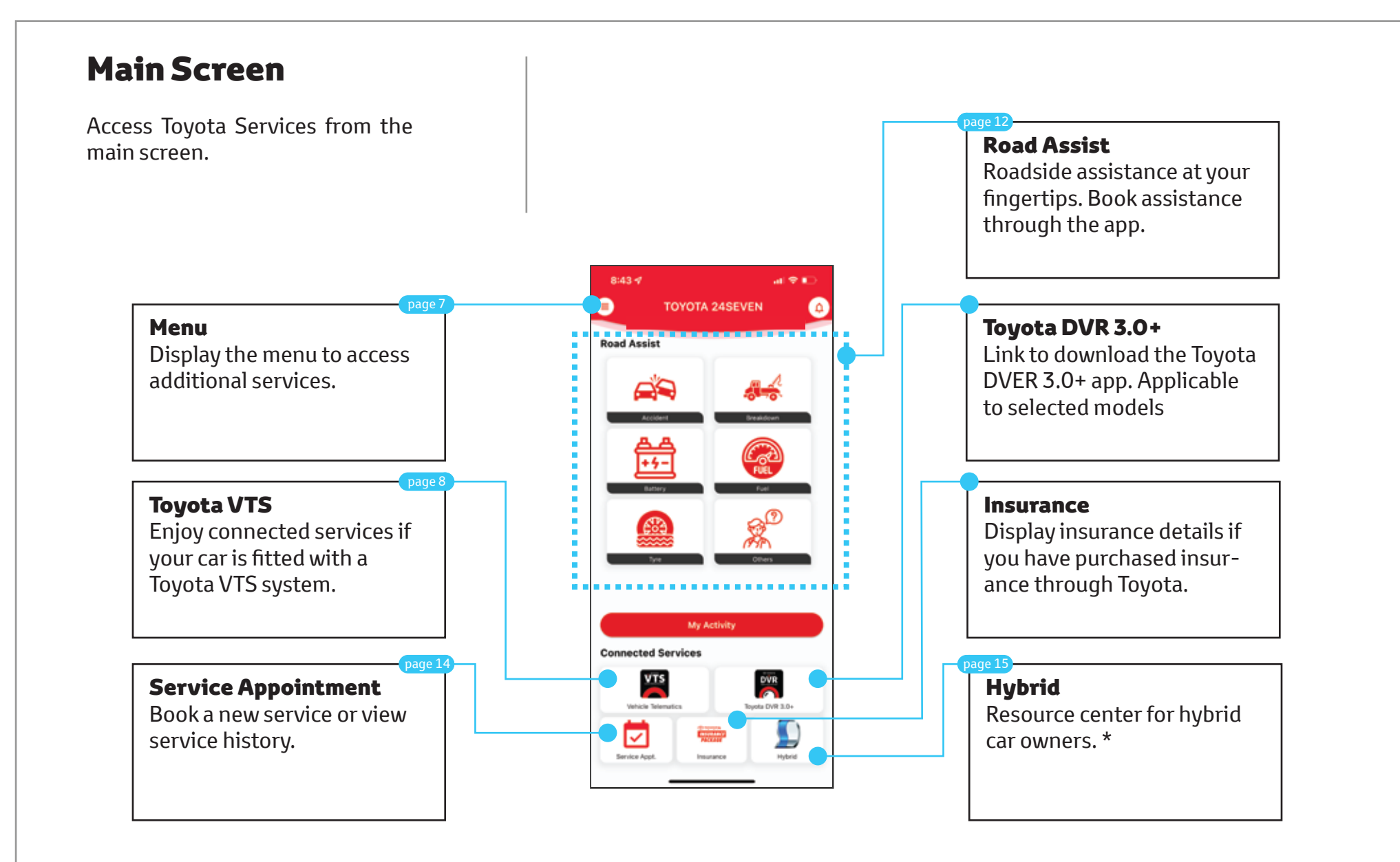

\* Available only for Hybrid cars.

# Menu

Access your profile and settings.

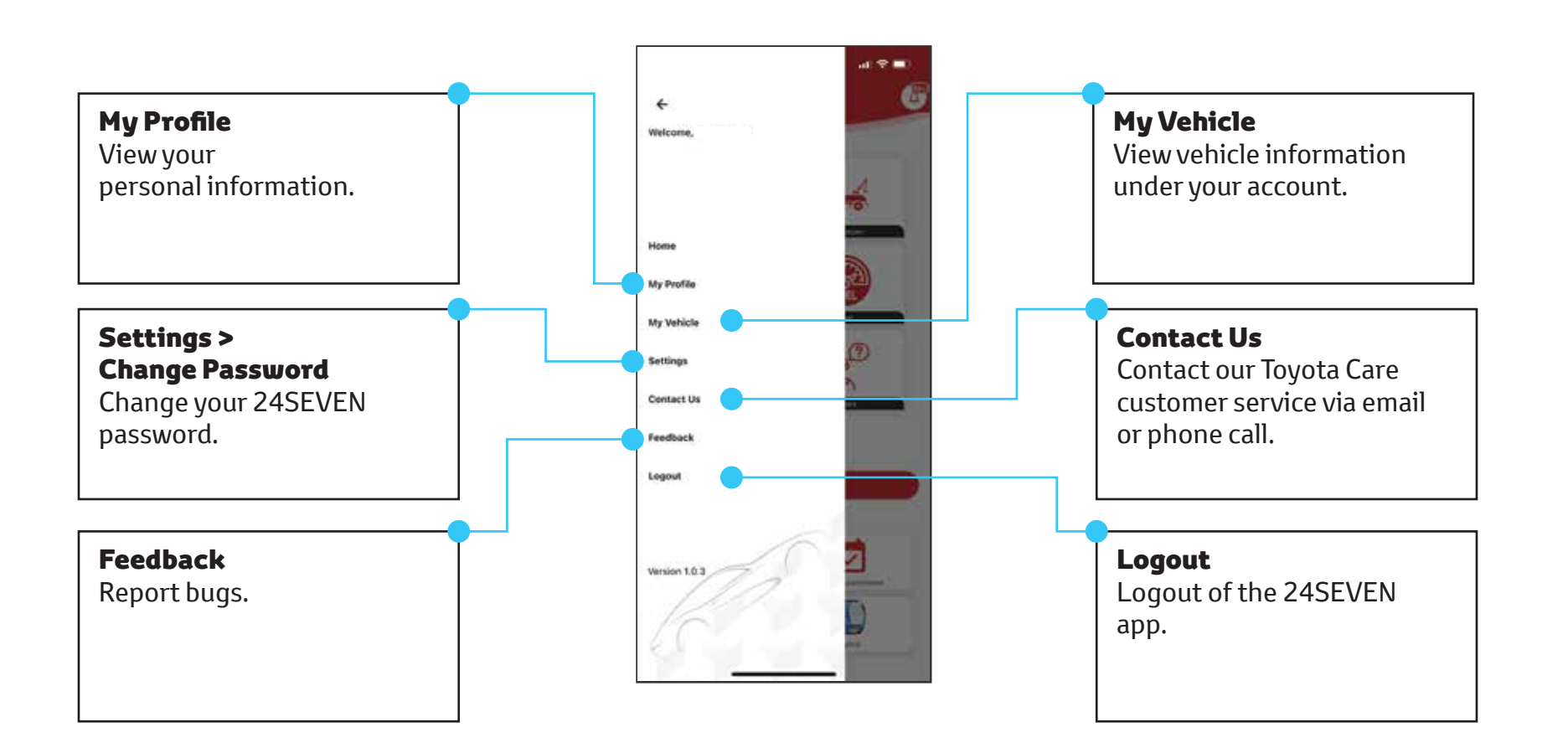

# Toyota VTS

Toyota VTS is a telematics device that provides connected services.

# **Important Notice**

Available only for cars with a Toyota VTS installed with an active subscription. You may check your subscription status from the My Vehicles page.

## **Annual Renewal**

Toyota VTS is a paid service with an annual renewal fee. Your Toyota car may come with 1 or 3 years paid depending on model.

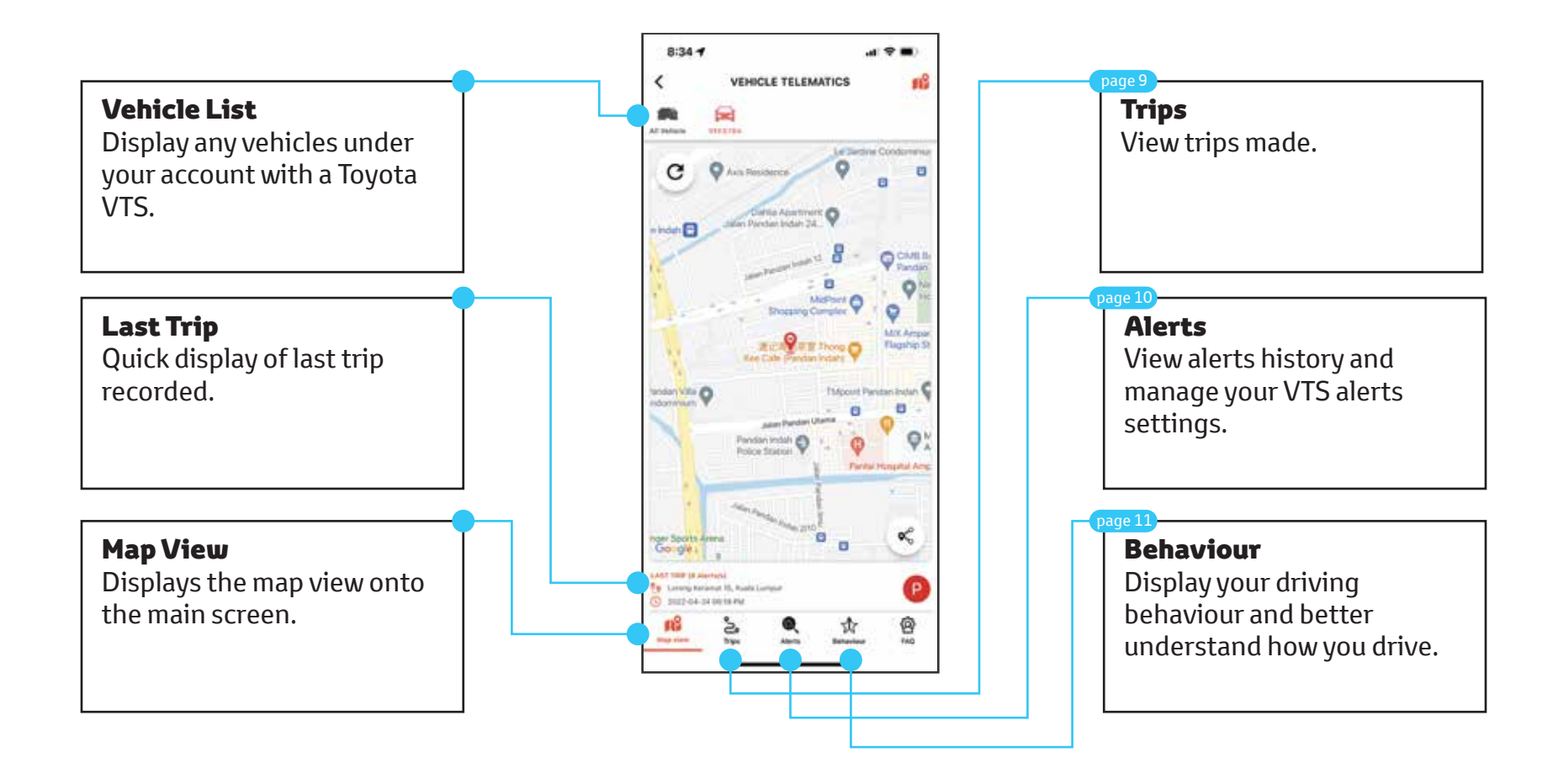

# **Trip List**

View the last 10 trips made or search by date. A Trip is recorded from ignition ON to OFF.

| <        | VEHICLE T                           | ELEMATICS              |                      |     |
|----------|-------------------------------------|------------------------|----------------------|-----|
| <u>.</u> | -                                   |                        |                      |     |
| and a    | inclus.                             |                        |                      |     |
| ielect   | Date and Time                       |                        | ALLET                | 0   |
| rom      | Ē                                   | G                      |                      |     |
| lo .     | 1                                   | 0                      | 1                    |     |
| Last 1   | O Tripe                             |                        | CEED 6               | RLB |
| Alerts   | Trip Start                          | Oute                   | Business/<br>Private |     |
|          | Lorong Kexamat 15,<br>Kuala Lampur  | 2022-04-24 06:19:53    | Private              | 0   |
|          | Jalat Perak, Kuala<br>Lampur        | 2022-04-24<br>12:48:58 | Private              | 0   |
| 6        | Lorong Keramat 10,<br>Kuala Lumpur  | 2022-04-34<br>12:21:32 | Private              | 0   |
| 3        | Jalex 3/760, Kusla<br>Longur        | 2022-04-23<br>09:29:34 | Private              | 1   |
|          | Lorong Keriamat 15,<br>Kuata Lumpur | 2022-04-23<br>06:12:47 | Private              | (i) |
| 1        | Lorong Keramat 15,<br>Kuela Lumpur  | 2022-04-23<br>02:22:19 | Personal             | 1   |
| 6        | Jalan Metro Prima, Kuala<br>Lumpur  | 2022-04-23<br>11:57:02 | Presse               | 0   |
| 12       | Lorong Keramat 15,<br>Kuala Lumpur  | 2022-04-23<br>10-51-12 | Private              | 0   |
| 1        | Lorong Keramal 15,<br>Kuale Lumpor  | 2022-08-21<br>67.16:40 | Polyage              | 1   |
| 0        | Lorong Keramat 15,<br>Kuala Lompur  | 2022-04-20<br>03:50:53 | Private              | 0   |
|          |                                     |                        | Dam Mo               | • • |

# **Trip Detail**

View details of each trip such as trip duration and distance.

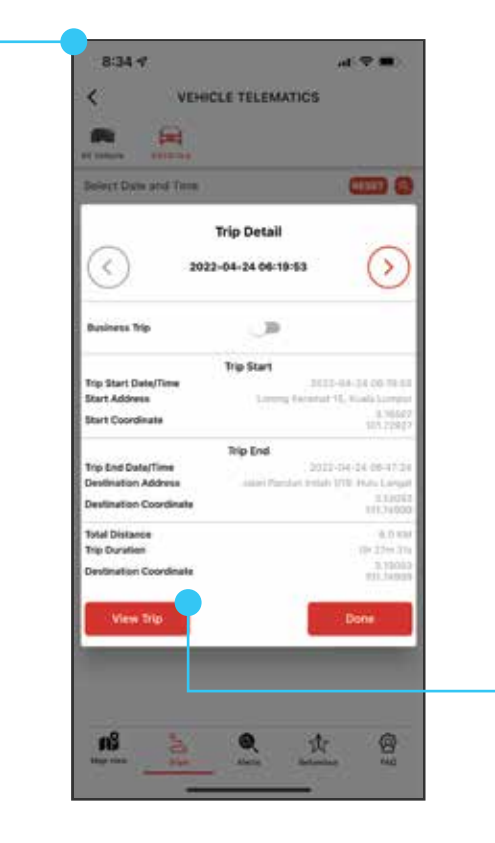

# **Trip Replay**

Display your trip from start to end on the map. \*

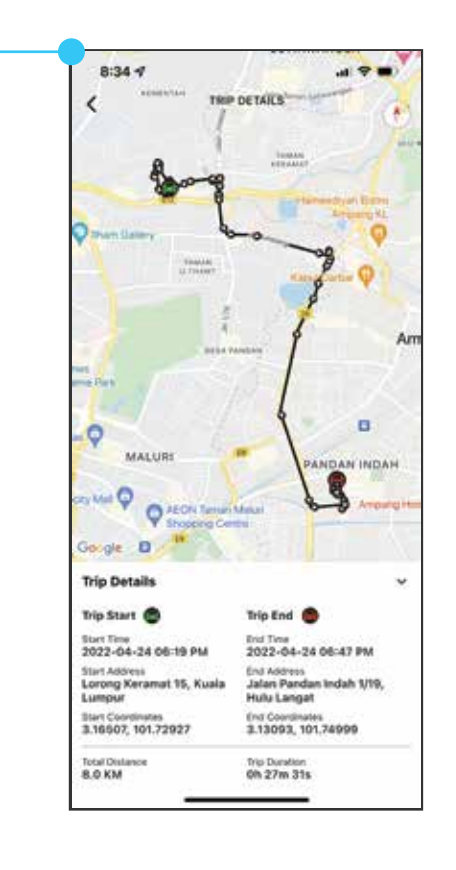

\* Map data is dependant on Map Provider ability and phone device.

# **Alert Search**

View the last 10 alerts triggered or search by date range. Alerts must be set prior to trigger.

#### 8:34 1 a 🕈 🖬 VEHICLE TELEMATICS < 1 **3** WIE R. TR. Alert Search Alert Management Select Date and Time Ē From 節 To Last 10 Alerts 1 POF 1 YLS Descriptio Alert Type 2022-04-2 Overtipeer OVER SPEED LIMIT 08:54:00 inte HARSH ACCELERA Ransh TION 0022-04-2 Acceleratio 06-22-06 nS .... 8 2

# Alert Management

View the list Alerts that you have created. You can add / edit or delete alerts set here.

# **Create New Alert**

Create and set your rules to receive alerts via email and/or push notification.

| Aler      | 1 Search            | Alert Management     |
|-----------|---------------------|----------------------|
| Wert List |                     | CREATE NEW ALERT     |
| LNo A     | art Name            | Action               |
| t la      | nition on           | 10                   |
| 2 kg      | nition off geocone  | 10                   |
| 3 2       | meter exist grozone | 10                   |
|           | 39-j=={             | 10 🕶 C Prine Stand 3 |
|           |                     |                      |

| 8:35 1                 | .d 🗢 🖬                                                                                                    |
|------------------------|----------------------------------------------------------------------------------------------------|
| <                      | ADD ALERT                                                                                                    |
| Alart Type             |                                                                                                    |
| Select Alert Type      |                                                                                                    |
| C Angela of a probably | A leventa se adoptativa d'orreg battanise doniet di<br>ratio las questi                                                                                                    |
| Rule Marrier           |                                                                                                    |
| Enter Jule name        |                                                                                                    |
| Nute name is mendany   | *                                                                                                    |
| Enable Alert           |                                                                                                    |
| Vehicles:              |                                                                                                    |
| VEF8784                |                                                                                                    |
| Tistur                 |                                                                                                    |
| Any Time               |                                                                                                    |
| Enable Alert At        | Disable Alert At:                                                                                                    |
| 20:35                  | 20:35                                                                                                    |
| <b>—</b>               |                                                                                                    |
| As week                | Tuesday                                                                                                    |
| Undersedant            | Thursday                                                                                                    |
| C Friday               | Translay                                                                                                    |
| Hiday                  | Saturday                                                                                                    |
| Sunday                 |                                                                                                    |
| Acoutific atlanta      |                                                                                                    |
| Push Natification      | -                                                                                                    |
| Foral Basisians        |                                                                                                    |
| Email Receptories:     | 1222-0102                                                                                                    |
| Email                  | Recipient 2                                                                                                    |
| and the second second  | and a second second sec |
| Recipient 3            | Recipient 4                                                                                                    |
| E-mail .               | Email                                                                                                    |

# **Behaviour**

The Toyota VTS allows you to monitor your driving behaviour and provides a score based on 5 criteria. The higher your score, the safer driver you are.

- 1. Harsh Cornering
- 2. Harsh Braking
- 3. Harsh Acceleration
- 4. Speeding
- 5. Impact

# **Overall Rating**

Displays the blended score of your behaviour out of 100%. The score is blended over the last 12 weeks.

# Analysis

Weekly breakdown of behaviour scoring.

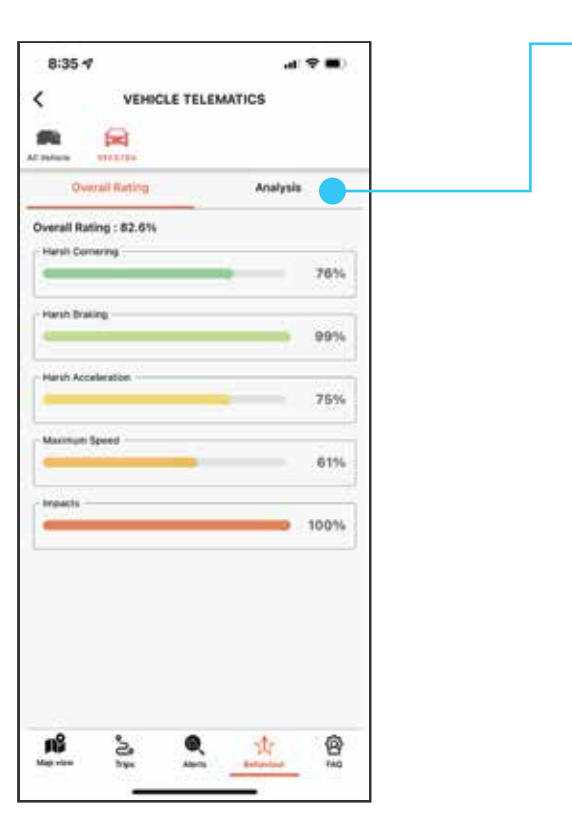

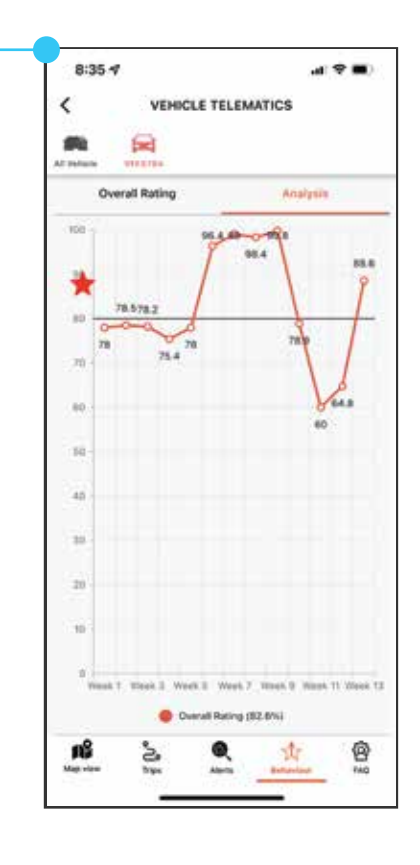

# **Road Assist**

Need help? Select they type of assistance your require from the icons below.

# **Select Drop Point**

Choose the Toyota service center you wish to go to. The closest center will be displayed first.

# **Confirm Request**

Confirm your request and a Toyota Care executive will contact you to continue your request.

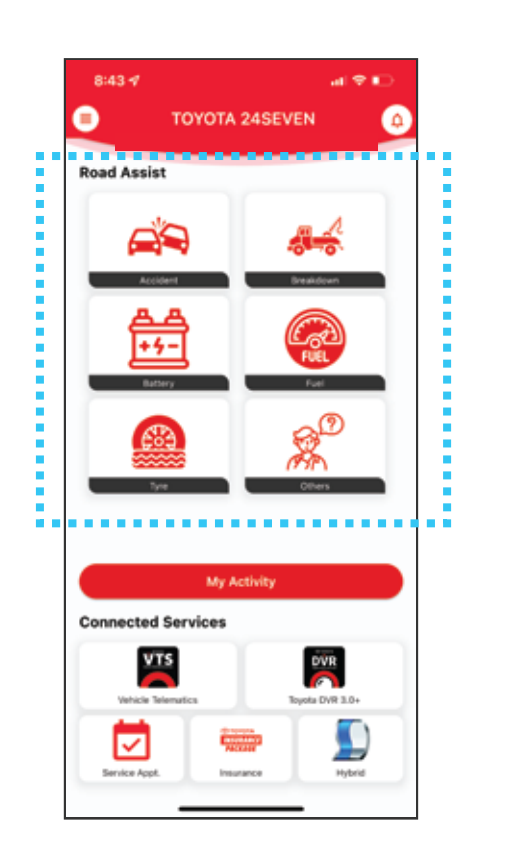

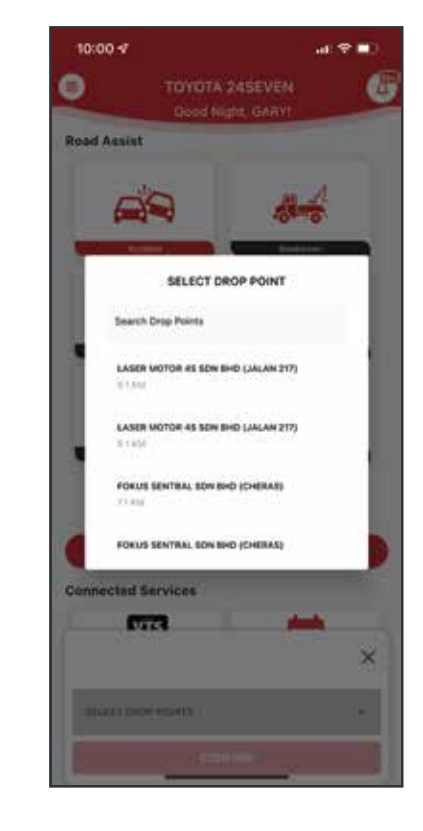

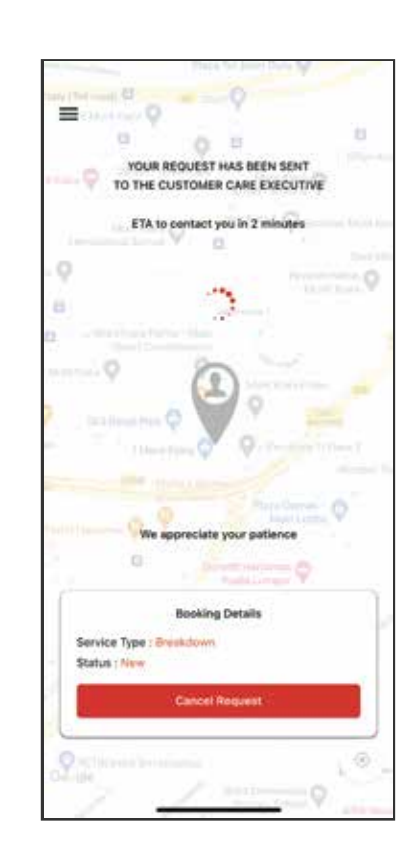

# **Driver Tracking**

Once job is assigned, the driver details and ETA will be displayed. You can track the driver's location in real-time to your location.

# **Driver Validation**

Once the driver arrives, the driver will scan your QR code to validate the driver for your safety.

# **Driver Rating**

Once the job is complete, kindly rate the driver and service. We are always dedicated to serve you better.

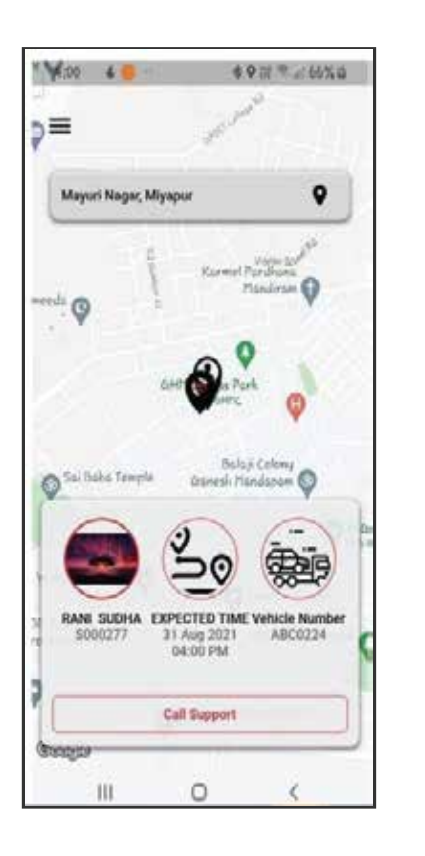

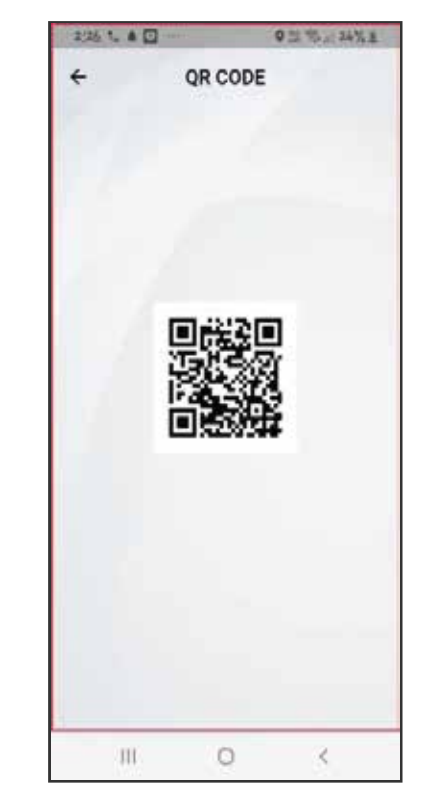

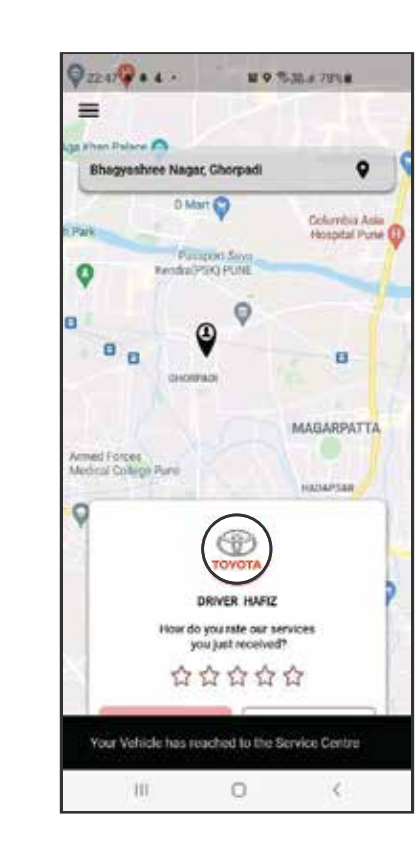

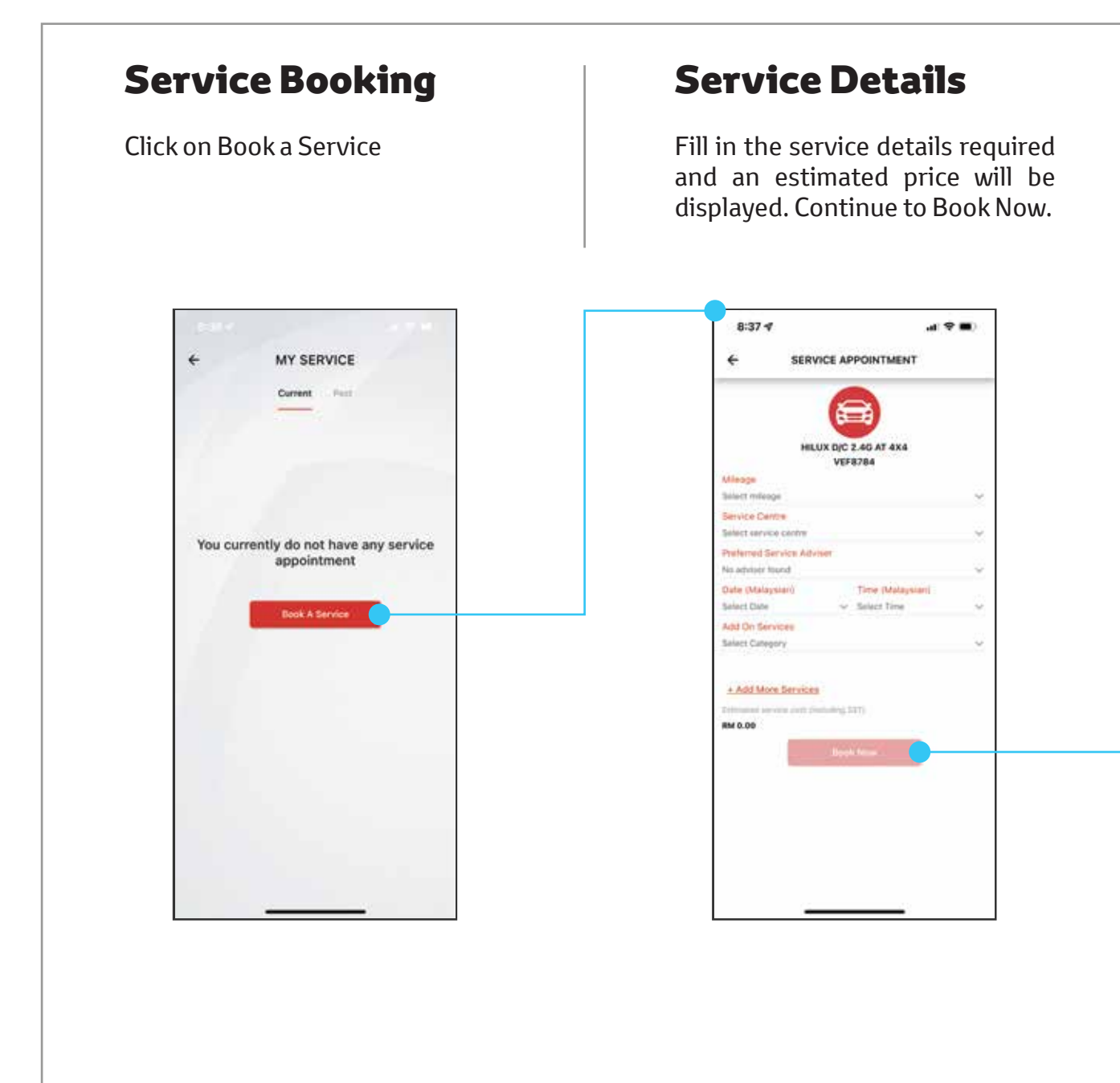

# **Service Appointment**

Your confirmed appointment details with the ability to add to calendar. You may also reschdule if required.

| ← SERVICE A                     | PPOINTMENT                                                                    |
|---------------------------------|-------------------------------------------------------------------------------|
| 6                               | 3                                                                             |
| B                               | GF1867                                                                        |
| Minne                           | 1000                                                                          |
| Booking Status                  | Confirmed                                                                     |
| Service Centre                  | Xutrit: Topwheets<br>(Langkaw() Sdr Ehd                                       |
| Date And Time                   | 2022-04-21 10:30 AM                                                           |
| Estimated Cost                  | RM 106                                                                        |
| Estimated Cost For Add-         | R54 0                                                                         |
| Press to analytic of service of | nia 11 maratro jadoni (ggiarritico) (frai                                     |
| Add T<br>Cancel                 | in Teach block generation<br>o Colendar<br>Reschedule                         |
| Add T<br>Cancel<br>Book An      | te l'Ensete John gesetter d'in.<br>De Colendar<br>Reschedule<br>other Service |
| And T<br>Cancel<br>Book An      | te Traceto Idea gesenant Ite.<br>o Calendar<br>Reschedule<br>other Service    |

# Hybrid

If you own a Toyota hybrid vehicle, you can access additional hybrid information here.

# Hybrid Trip Summary

If your hybrid has a Toyota VTS installed, you may access this feature, which displays your trips and the trip ratings.

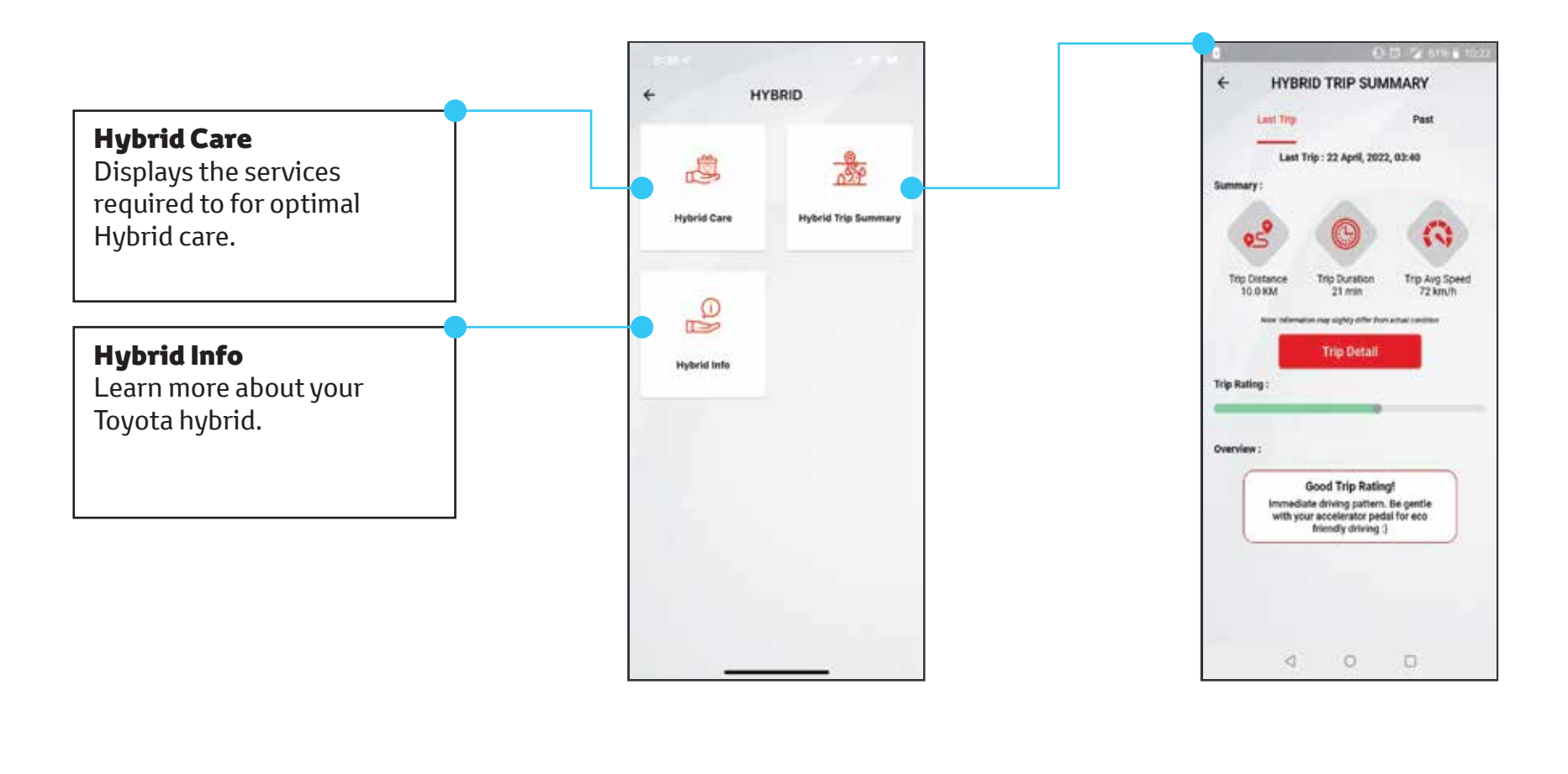

# Toyota 24SEVEN User Guide v1.0.3 2022 May

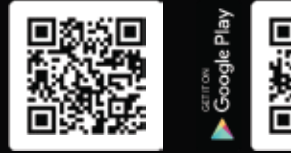

App Store

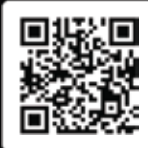